# LE NOUVEAU PORTAIL ARCHIRES

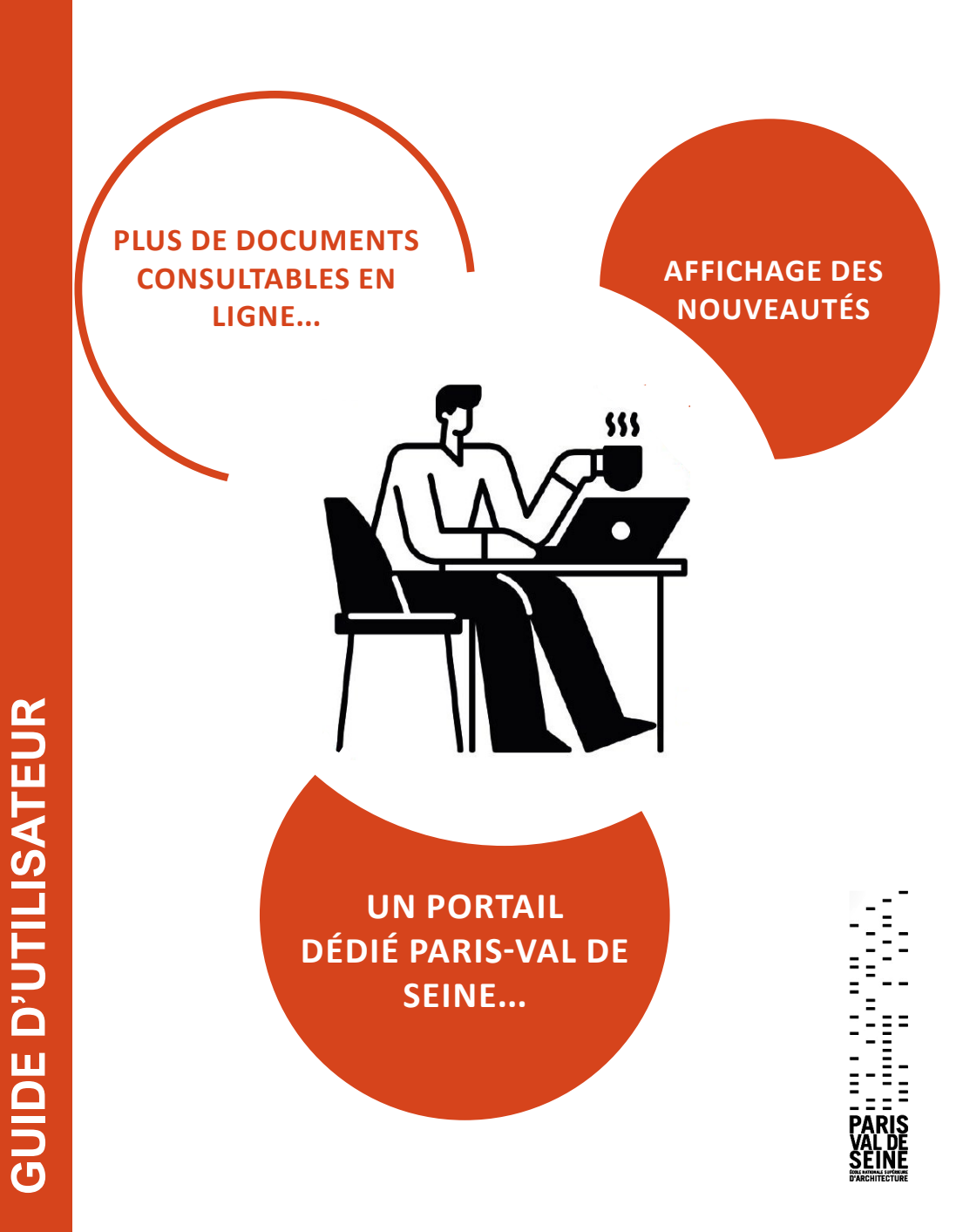

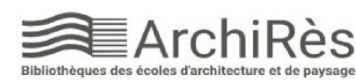

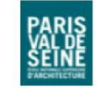

Depuis le 28 mars 2022, le réseau des bibliothèques d'ENSA ArchiRès met à votre disposition un nouveau site qui vous propose un graphisme repensé, de nombreux enrichissements (signalement des nouvelles acquisitions, actualités, accès au catalogue Arte Campus, fonds de quelque 2000 vidéos documentaires et à un ensemble d'ebooks, aides à la rédaction...) et de nouvelles fonctionnalités pour faciliter vos recherches documentaires.

ArchiRès donne accès à un catalogue de recherche commun aux bibliothèques d'écoles nationales supérieures d'architecture et de paysage (ENSAP) du Ministère de la Culture, ainsi, qu'à terme, aux catalogues des centres documentaires de laboratoires de recherche des ENSAP et aux catalogues de certains établissements partenaires.

## SOMMAIRE

| Global / Local                         | 4  |
|----------------------------------------|----|
| Avec / Sans Authentification           | 5  |
| Faire une recherche simple             | 8  |
| Faire une recherche avancée            | 13 |
| Faire une recherche d'article de revue | 15 |
| Consulter des documents en ligne       | 19 |

## GLOBAL / LOCAL

### Vous pouvez faire vos recherches sur le <u>portail général</u> des bibliothèques d'ENSA ou sur le <u>portail dédié à l'ENSA-Val de</u> <u>Seine</u>, avec ses actualités et ses nouvelles acquisitions propres.

#### Portail général : <u>http://archires.afi-sa.net/</u> Portail local : <u>http://archires.afi-sa.net/ensa-paris-valdeseine</u>

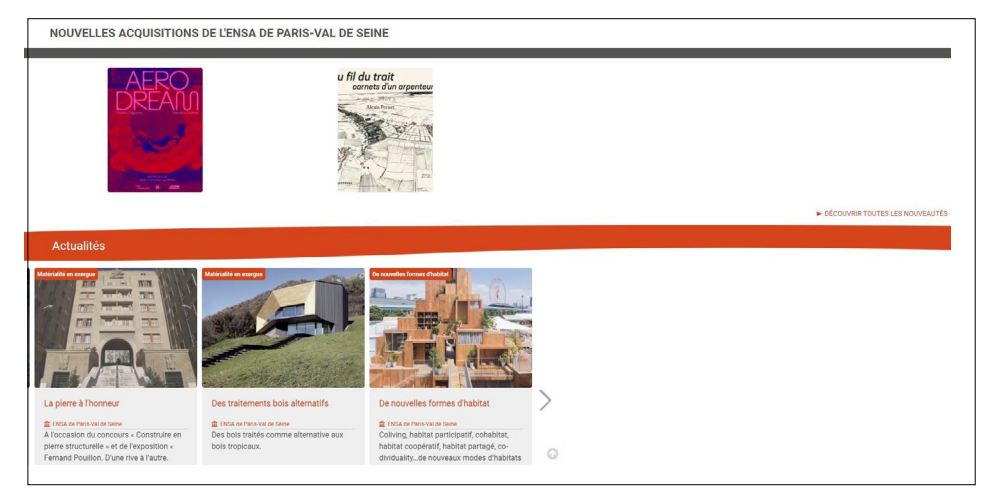

Le portail local filtre vos recherches sur les exemplaires présents à l'Ecole même s'il est toujours possible de ré-élargir la recherche à l'ensemble du catalogue du réseau.

Pour rester sur le portail local après une recherche cliquez sur le bouton «retour à mon école» ; pour élargir à l'ensemble du catalogue ArchiRès, cliquez sur le logo ArchiRès en haut à gauche :

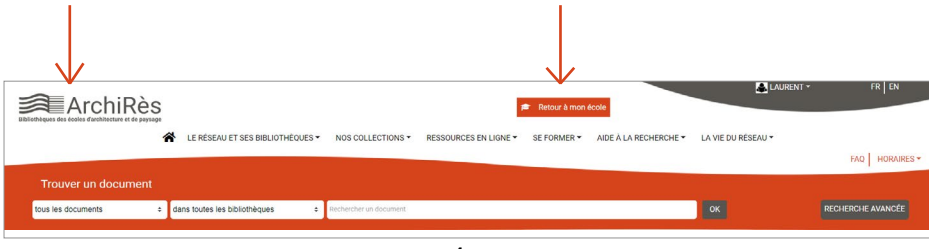

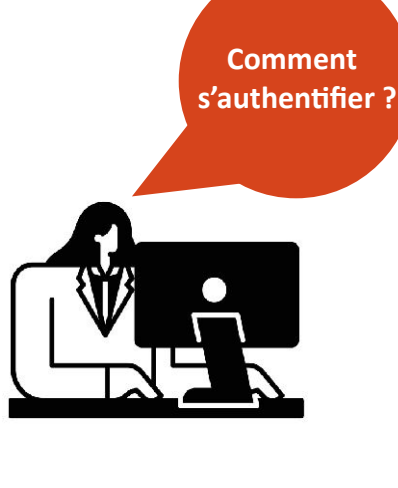

(1) Vous disposiez déjà d'un compte ArchiRès sur l'ancien portail, connectez-vous directement en haut à droite de la page d'accueil « mon compte ».

- . Nom de l'école
- . Identifiant : prénom.nom
- . Mot de passe
- . Cliquez sur « Se connecter »

| ArchiRès                                | PAP                     |                                               |                       |             |                       | Mon compte +       | FR EN             |
|-----------------------------------------|-------------------------|-----------------------------------------------|-----------------------|-------------|-----------------------|--------------------|-------------------|
|                                         | LE RÉSEAU ET SES BII    | BLIOTHÉQUES - NOS COLLECTIONS -               | RESSOURCES EN LIGNE - | SE FORMER - | AIDE À LA RECHERCHE - | LA VIE DU RÉSEAU - | FAQ HORAIRES -    |
| Trouver un document                     |                         | -                                             |                       |             |                       |                    |                   |
| tous les documents o                    | ENSA Paris Val de Seine | Rechercher un document dans le catalogue Arch | hiRðs                 |             | ٩                     |                    | RECHERCHE AVANCÉE |
| Vous êtes ici : ENSA Paris Val de Seine |                         |                                               |                       |             |                       |                    |                   |

(2) Vous ne disposiez pas de compte ArchiRès jusqu'ici : cliquez sur « créer son compte »

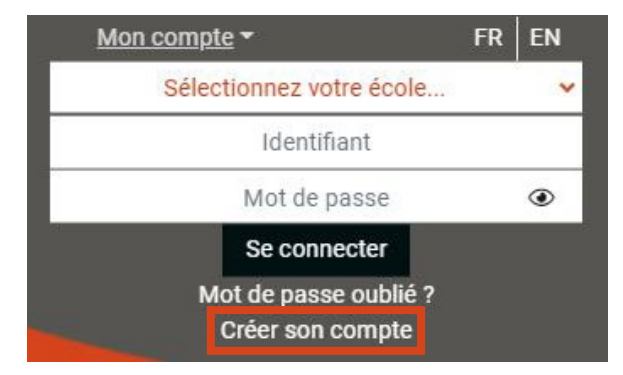

## AVEC / SANS AUTHENTIFICATION

## A/ Si vous appartenez à une ENSA, il vous suffit d'activer votre compte :

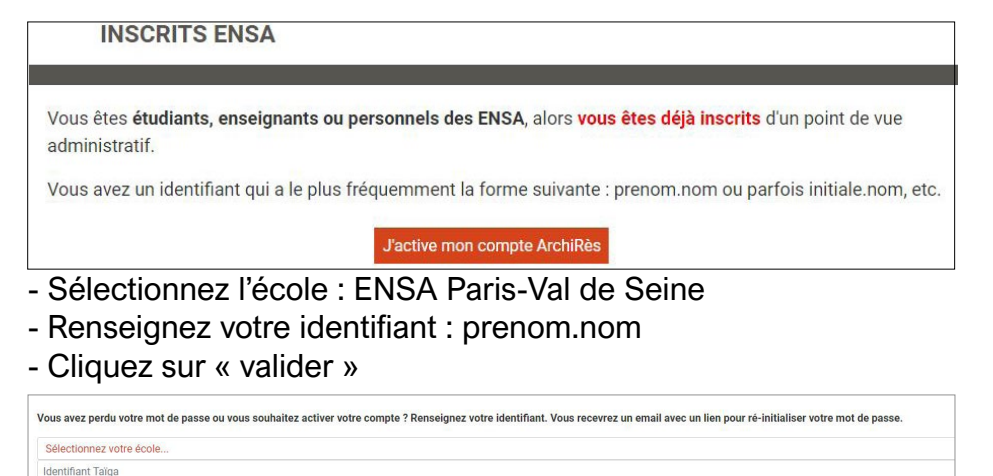

Un mail vous est alors adressé pour définir votre mot de passe. Pensez à vérifier vos spams. Retournez sur le site ArchiRès et renseignez votre Ecole et vos identifiants pour vous authentifier. Votre nom s'affiche alors en haut à droite et vous accédez au portail local, identifiable par le logo de l'Ecole.

B/ Si vous n'êtes pas inscrits administrativement dans une ENSA, après avoir cliqué sur « créer son compte », suivez la procédure «

ArchiRès

hors ENSA » :

SAME

Toute personne **non membre d'une ENSA** et désireuse d'emprunter des documents ou de consulter à la bibliothèque des ressources numériques **doit être inscrite**. Activer son compte équivaut à une **pré-inscription**. Merci de remplir le formulaire et **de venir finaliser votre inscription sous 2 jours ouvrés auprès de l'accueil de la bibliothèque (sur place, par mél, par téléphone)**.

A noter que chaque école possède ses propres règles pour accorder un droit d'inscription à des personnes extérieures. Si ce n'est pas déjà fait, il convient de vous renseigner préalablement auprès de l'école concernée pour savoir si vous pouvez vous inscrire. Cliquez sur « s'inscrire » et renseignez le formulaire de préinscription. Choisissez le site ENSA Paris-Val de Seine puis cliquez sur valider et finalisez votre inscription en vous rendant à la bibliothèque.

| es ici : Archif | Rés - Portail 2022 / Informations Compte / Demande de préinscription |                            |
|-----------------|----------------------------------------------------------------------|----------------------------|
|                 | Texte d'aide et explication sur les conditions d'inscription         |                            |
|                 | Bibliothèque *                                                       | ensa de paris-val de seine |
|                 | Nom de famille *                                                     |                            |
|                 | Prénom *                                                             |                            |
|                 | Date de naissance                                                    | jj/mm/aaaa                 |
|                 | Numéro dans la voie *                                                |                            |
|                 | Adresse *                                                            |                            |
|                 | Code postal *                                                        |                            |
|                 | vile *                                                               |                            |
|                 | E-mail *                                                             |                            |
|                 | Téléphone *                                                          |                            |

## Pourquoi s'authentifier ?

Vous ête

En cliquant sur «MON COMPTE», vous accédez à vos informations personnelles :

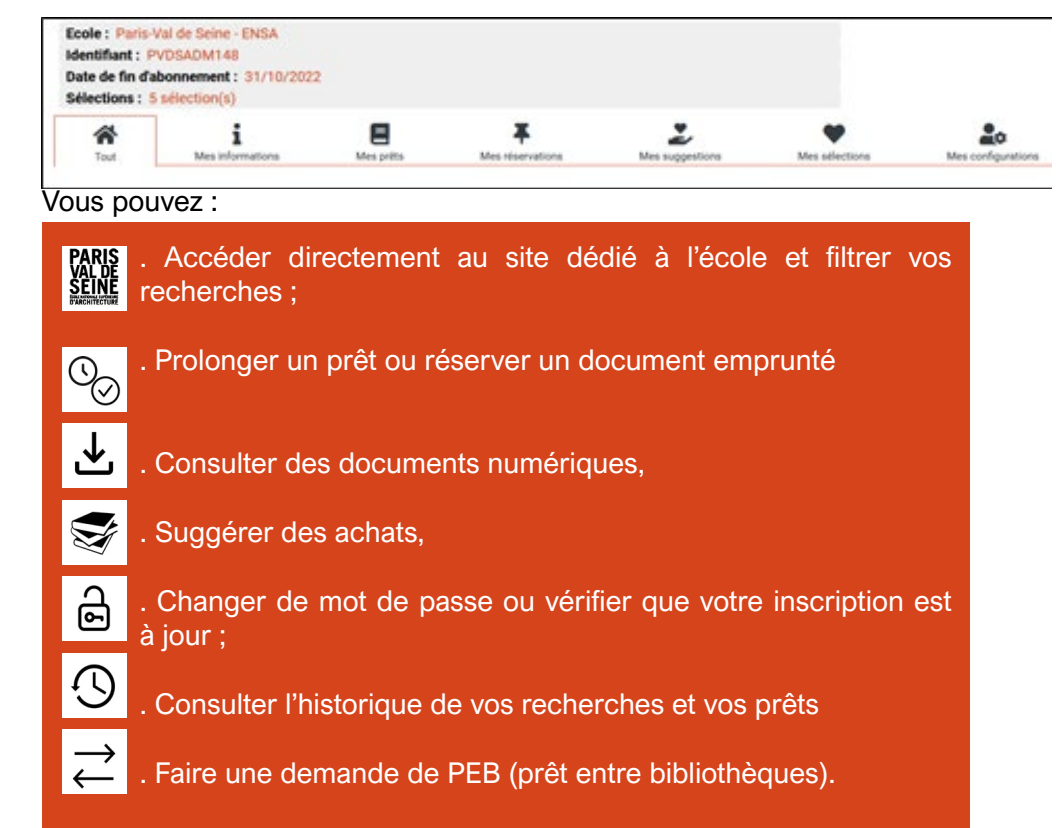

## FAIRE UNE RECHERCHE SIMPLE

Depuis le portail local, renseignez les champs :

| Trouver un document |                           |              |   |
|---------------------|---------------------------|--------------|---|
| Livre e             | ENSA Paris Val de Seine 🔹 | biomimétisme | ٩ |

#### Exemples :

- Type de document : ici un livre
- L'école est déjà pré remplie : ENSA Paris Val de Seine

 Les informations sur l'ouvrage souhaité : ici un sujet (qui peut se trouver dans le titre, le résumé etc. des références proposées).
 Vous pouvez également saisir un titre et/ou un auteur.
 Cliquez sur la loupe pour lancer la recherche.

<u>Astuce :</u> inutile de faire d'emblée une recherche complexe mais regardez systématiquement le nombre de résultats obtenus. S'ils sont trop nombreux, précisez votre recherche, si inversement ils sont trop peu nombreux, optez pour un terme plus général, élargissez au réseau ou à d'autres types de documents... Vous obtenez une liste de résultats :

Trouver un document nus les documents ENSA Paris Val de Seine Rechercher un document dans le catalogue ArchiRès s âtes ini - ENSA Paris Val de Saine / Résultat nour hiomi Résultat nour hiomimétisme site: paris-val de seine - ensa ou tous sites domaine: ensa paris val de seine twoe de document: lis Élargir la recherche à tout le catalogue 🗙 Type de document: Livre • < Page 1 / 2 > E Sélection : 0 11 documents 10 Pertinence ♡ Suivr Q Localise Biomimétisme : science, design et architecture LE SUDOC Sélection O Laurent Karst >> Voir la notic Ø Déjà consi E Livre 2017 A Consulte Publié par: < Partage [Paris] : Éditions Loco. DL 2017 Bibliothèque ENSA de Paris-Val de Seine ENSA de Paris-Est 0 iomimétisme : Il y a du génie dans la nature ! Q Localise FNSA de Paris-Relleville 0 □ Sélectionne 9 Jean-Philippe Camborde ENSA de Grenoble 0 » Voir la notic ENSA de Paris-Malas 0 E Livre 2018 O Délà consu ENSA de Bretagne 0 blié par < Partager 0 ENSA de Marseille ailles : Éditions Quae. DL 2018 ENSAP de Bordeaux Θ ENSA de Normandie 0

Pour juger de la pertinence de votre recherche, étudiez les premiers résultats. S'ils ne correspondent pas à votre attente, reformulez votre recherche.

Sur la gauche, les facettes vous permettent de restreindre votre recherche par auteurs, sujets, langues ou encore de la ré-ouvrir en décochant certains critères. Cliquez sur ok pour la prise en compte de vos choix.

| Auteur                                                             |   |
|--------------------------------------------------------------------|---|
| École nationale supérieure d'architecture de<br>Paris-Val de Seine | 8 |
| Claire Bailly                                                      | 6 |
| 🗖 Roumaissa Taieb Chehaima                                         | 2 |
| Xavier Lagurgue                                                    | 2 |
| Mario Poirier                                                      | 2 |
| Gauthier Chapelle                                                  | 2 |
| Samanah Pen Point                                                  | 2 |
| Pierre-Olivier Callies                                             | 0 |
| Afficher plus                                                      |   |
|                                                                    |   |
| Mots-clés (thésaurus)                                              |   |
| Rapport architecture-nature                                        | 9 |
| Bionique                                                           | 0 |
| Biomimétisme                                                       | 0 |
| Bibliothèque numérique ArchiRès                                    | 0 |
| Processus de conception                                            | 0 |
| 🗖 Écologie appliquée                                               | 0 |
| 🗆 Écosystème                                                       | 3 |
| Imitation                                                          | 3 |
| Afficher plus                                                      |   |
| Cuiata géographiques                                               |   |
| Paris (France) - Arrondissement (19e) - Parc                       |   |
| de la Villette                                                     | 0 |
| Algérie                                                            | 0 |
| Paris (France) Arrondissement (19e)                                | 0 |

Pour connaître la localisation et la disponibilité de l'ouvrage, il vous suffit de cliquer sur le lien « localiser » en haut à droite :

| Rechercher aussi sur<br>I E SUDOC<br>OK<br>Type de document<br>C Livre | Biomimétisme : science, design et<br>architecture<br>Laurent Karst<br>Livre 2017<br>Publié par:<br>[Paris] : Éditions Loco, DL 2017 | <ul> <li>♀ Localiser</li> <li>⊃ Sélectionner</li> <li>&gt;&gt; Voir la notice</li> <li>⊘ Déjà consulté</li> <li>□ À Consulter</li> <li>&lt; Partager</li> </ul> |
|------------------------------------------------------------------------|----------------------------------------------------------------------------------------------------|----------------------------------------------------------------------------------------------------|
| Bibliothèque<br>D ENSA de Paris-Val de Seine                           |                                                                                                    |                                                                                                    |

Le pop-up qui s'affiche alors vous précise si le document est disponible ou non (emprunté, exclu du prêt...), sa localisation (libre accès, magasin, réserve pour la bibliothèque ; accès en ligne ou matériauthèque) et sa cote, c'est à dire son emplacement en rayon.

### Exemples:

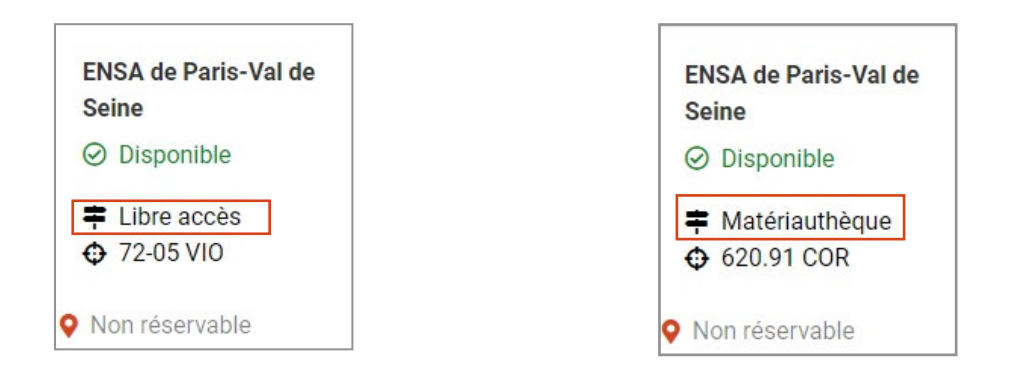

Pour plus d'informations sur l'ouvrage, lire le résumé, cliquez sur son titre.

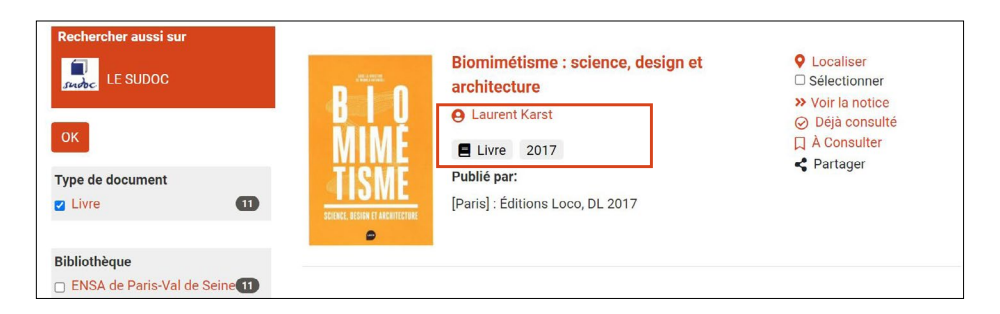

#### Vous accédez alors au descriptif complet :

| B I O<br>MIME<br>TISME         | omimétisme : science, design et arci<br>) Laurent Karst<br>Livre 2017                                                                     | hitecture < 1<br>©<br>G                                                                                                    | Vetour à la liste 1/11<br>Localiser Déjà consulté<br>À Consulter Partager |
|--------------------------------|----------------------------------------------------------------------------------------------------|----------------------------------------------------------------------------------------------------|---------------------------------------------------------------------------|
| Tout                           | Description                                                                                                    | Où trouver le document ?                                                                                                    | Auteur principal : Laurent Karst                                          |
| i Description                  | livre                                                                                                    |                                                                                                    | are ce document dans le SUDOC                                             |
| Identifiant interne :          | 439008                                                                                                    |                                                                                                    |                                                                           |
| Titre :                        | Biomimétisme : science, design et architect<br>Marc Chomaz et Laurent Karst                                                               | ture / sous la direction de Manola Antonioli ; avec la c                                                                                                    | ollaboration de Jean-                                                     |
| Autre(s) auteurs(s) :          | Karst, Laurent (1961) (Collaborateur)<br>Chomaz, Jean-Marc (1960) (Collaborate<br>Antonioli Manola (1968) (Directeur de p                 | ur)                                                                                                    |                                                                           |
| Description :                  | 1 vol. (143 p.) ; ill. ; 21 cm                                                                                                    | ubication                                                                                                    |                                                                           |
| Langue :                       | français                                                                                                    |                                                                                                    |                                                                           |
| Publié par :                   | [Paris] : Éditions Loco, DL 2017                                                                                                    |                                                                                                    |                                                                           |
| ISBN :                         | 978-2-919507-68-9                                                                                                    |                                                                                                    |                                                                           |
| ► Notes :                      |                                                                                                    |                                                                                                    |                                                                           |
| • Resume :                     | Des chercheurs, des architectes, des philos<br>biomimétisme. Il cherche à s'inspirer de la r<br>dans des domaines divers et pour dévelops | sophes, des designers et des artistes définissent ce qu<br>nature pour inventer des solutions écologiques aux pr<br>ser de nouvelles interactions entre l'homme et son env | u'est aujourd'hui le<br>oblèmes qui se posent<br>vironnement              |
| Mots-clés (thésaurus) :        | Rapport architecture-nature - Architecture-                                                                                               | environment relationship   Bionique   Écologie appliqu                                                                                                    | iée – Écologie appliquée                                                  |
| Où trouver le docume           | ent ?                                                                                                    |                                                                                                    |                                                                           |
|                                |                                                                                                    |                                                                                                    |                                                                           |
| ENSA de Paris-Val de           |                                                                                                    |                                                                                                    |                                                                           |
| <ul> <li>Disponible</li> </ul> |                                                                                                    |                                                                                                    |                                                                           |
| ≡ Libre accès                  |                                                                                                    |                                                                                                    |                                                                           |
| Cote : 72:57 ANT               |                                                                                                    |                                                                                                    |                                                                           |
|                                |                                                                                                    |                                                                                                    |                                                                           |
| 1 25/05/2022 PVD\$0046778      |                                                                                                    |                                                                                                    |                                                                           |

<u>Si l'ouvrage souhaité n'est pas disponible à l'école ou n'est pas</u> <u>présent</u>, il est possible de l'emprunter dans une autre bibliothèque francilienne, de demander un Prêt Entre Bibliothèques (PEB) auprès d'une bibliothèque de province (nous demanderons à celleci son envoi pour consultation sur place à la bibliothèque pendant quelques semaines) ou encore de demander son achat.

Pour connaître les autres localisations du livre, il suffit de cliquer sur « Voir tous les exemplaires du réseau » en bas à droite de la notice.

Voir tous les exemplaires du réseau

Toù trouver le document ?

| ENSA de Paris-Val de           | ENSA de Versailles             | ENSAP de Lille   |
|--------------------------------|--------------------------------|------------------|
| Seine                          | <ul> <li>Disponible</li> </ul> | ⊗ emprunté       |
| <ul> <li>Disponible</li> </ul> |                                |                  |
|                                | Salle de lecture               | Salle de lecture |
| 莘 Libre accès 🕁 72-05 VIO      | 728.3 VIO                      |                  |
|                                |                                | ¥ 26/04/2022     |
| Non réservable                 | Non réservable                 |                  |
|                                |                                | Réserver         |

## FAIRE UNE RECHERCHE AVANCÉE

En cliquant sur le bouton « recherche avancée », vous pouvez faire des recherches plus précises dans le catalogue.

| ArchiRès                                | PARIS<br>SEINE                                             | NOS COLLECTIONS * RESSOURCES EN | GNE * SE FORMER * | AIDE À LA RECHERCHE * | LA VIE DU RÉSEAU * | AURENT * | FR   EN           |
|-----------------------------------------|------------------------------------------------------------|---------------------------------|-------------------|-----------------------|--------------------|----------|-------------------|
|                                         |                                                            |                                 |                   |                       |                    |          | FAQ HORAIRES *    |
| Trouver un document                     |                                                            |                                 |                   |                       |                    |          |                   |
| tous les documents o                    | ENSA Paris Val de Seines Rechercher un document dans le ca | aloguu ArchiRius                |                   | ٩                     |                    |          | RECHERCHE AVANCÉE |
| Vous êtes ici : ENSA Paris Val de Seine |                                                            |                                 |                   |                       |                    |          |                   |
| NOUVELLES ACQUISITI                     | ONS DE L'ENSA DE PARIS-VAL DE SEINE                        |                                 |                   |                       |                    |          |                   |
|                                         |                                                            |                                 |                   |                       |                    |          |                   |
|                                         | Enseigner Fachbecture<br>aus Beass Arts                    | the second second               | 100               |                       |                    |          | - 3148            |

Plusieurs champs de recherche sont proposés :

- par auteur
- par titre

 par sujets (en cours d'améliorations ; « personne » : par exemple un architecte, « sujet géographique » : par exemple une ville, « thésaurus » : soit l'ensemble des mots-clefs utilisés pour indexer les documents dans le réseau ArchiRès)

Puis vous pouvez restreindre votre recherche :

- par date de publication
- par type de document
- par bibliothèque

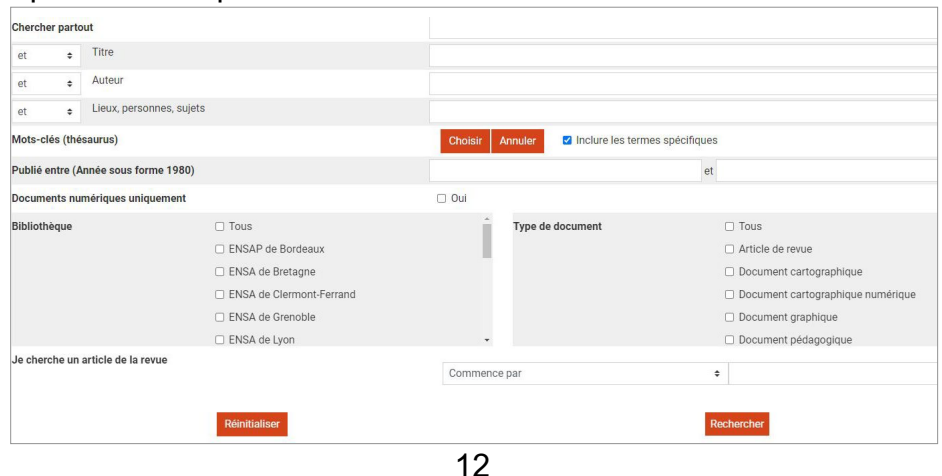

Vous pouvez également restreindre votre recherche aux seuls documents numériques en cochant la case dédiée.

La recherche avancée par mots-clés (thésaurus) donne accès à une arborescence qui comprend :

- -Une définition du terme
- -Des termes plus larges
- -Des termes synonymes non utilisés pour l'indexation (« utilisé pour »)

-Des références dans lesquelles est utilisé ce mot clef.

Pour cela, placez-vous sur le champ mots-clefs, cliquez sur choisir puis saisissez le terme souhaité :

| Sujets géographiques                 | Commence par                                     | •  |
|--------------------------------------|--------------------------------------------------|----|
| Mots-clés (thésaurus)                | Choisir Annuler 🖬 Inclure les termes spécifiques |    |
| Publié entre (Année sous forme 1980) |                                                  | et |

## Exemple : réhabilitation

| réhabilitation                                        |
|-------------------------------------------------------|
| Rechercher                                            |
| Il y a 3 résultats (0.00 secondes)                    |
| Réhabilitation de paysage (matière nom commun, A610)  |
| Réhabilitation de bâtiment (matière nom commun, A610) |
| Réhabilitation urbaine (matière nom commun, 4610)     |
|                                                       |

## Cliquez sur «rechercher» :

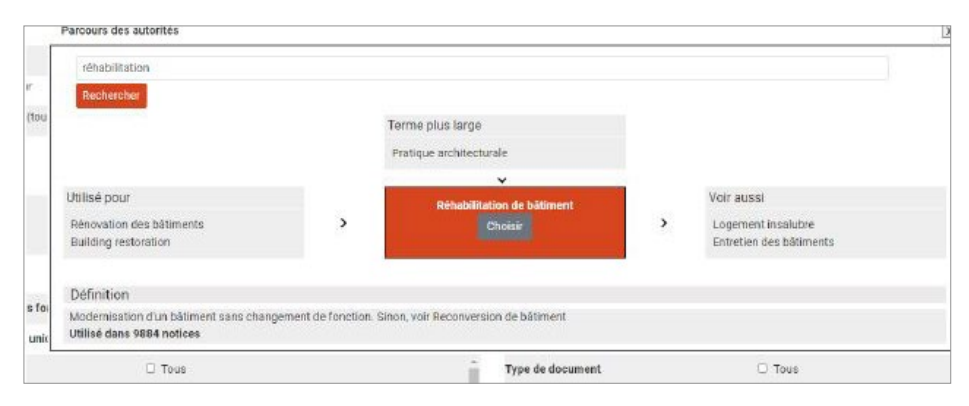

13

## FAIRE UNE RECHERCHE D'ARTICLE DE REVUE

Le portail, très récent, est encore en cours d'améliorations. Actuellement, la recherche d'articles est incompatible avec une localisation par école donc préférez une recherche « dans toutes les bibliothèques ».

En recherche simple : saisissez titre et auteur de l'article et type de document = article de revue.

Exemple :

| Trouver un document |   |                                   |                     |    |                   |
|---------------------|---|-----------------------------------|---------------------|----|-------------------|
| tous adocuments     | ٠ | dans toutes les bibliothèques 🛛 🕈 | la pensée suspendue | ок | RECHERCHE AVANCÉE |
|                     |   |                                   |                     |    |                   |

La page de résultats s'affiche :

| 33 documents                                                                               | 10 • | Pertinence |                                                                                                    | Suivre 🛇                                                                                                    |
|--------------------------------------------------------------------------------------------|------|------------|----------------------------------------------------------------------------------------------------|----------------------------------------------------------------------------------------------------|
| Echercher aussi aur                                                                        | 63   |            | La pensée suspendue<br>Q Laurent Besudoun<br>Article de revue 2011<br>Dans :<br>Le Visiteur Oil trouver cette revue ?, (2011, nor.) no 17 | <ul> <li>Localiser</li> <li>Sélectionner</li> <li>Voir la notice</li> <li>Déjà consulté</li> <li>À Consulter</li> <li>Partager</li> </ul> |
| ) Article de revue<br>) Livre<br>) TPFE<br>) Document projeté ou vidéo<br>) Ebook<br>) MES |      | 1          | Suspendu aux falaises. Stratégie de revitalisation de la communed'Ault à<br>travers une pensée durable inclusive.                         | Localiser     Sélectionner     Voir la notice     Dejà consulté     À Consulter     A Partager                                            |
| bliothèque<br>Tous sites<br>ENSA de Montpellier                                            | e    |            | Paris : Ecole nationale d'architecture de Paris Val de Seine, 2020                                                                        |                                                                                                    |

Vous disposez alors des informations nécessaires à la recherche en rayon :

-Le titre de la revue dans laquelle est présent l'article : ici Le visiteur -La date de parution de la revue : ici Novembre 2011 -Le numéro de la revue : ici le numéro 17

- ... mais cela ne signifie pas que le numéro de la revue dans laquelle se trouve cet article soit à la bibliothèque.

En cliquant sur le titre de l'article, vous obtenez des informations plus précises, notamment un résumé :

|                         | La pensée suspendue  Laurent Beaudouin  Article de revue                                             | Retour à la liste Localiser O Déja consulté À Consulter Partager    |  |  |
|-------------------------|----------------------------------------------------------------------------------------------------|---------------------------------------------------------------------|--|--|
|                         | Tour                                                                                                 | Description                                                         |  |  |
| i Description           |                                                                                                    |                                                                     |  |  |
|                         | Article de revue                                                                                     |                                                                     |  |  |
| Identifiant interne :   | 103780                                                                                               |                                                                     |  |  |
| Titre :                 | La pensée suspendue                                                                                  |                                                                     |  |  |
| Auteur principal :      | Beaudouin, Laurent (1955)                                                                            |                                                                     |  |  |
| Dans :                  | Le Visiteur Où trouver cette revue ?, (2011, nov.) no 17                                             |                                                                     |  |  |
| Description :           | p. 21-29 : photogr. ; 26 cm                                                                          |                                                                     |  |  |
| Langue :                | anglais ; français                                                                                   |                                                                     |  |  |
| Publié par :            | 2011                                                                                                 |                                                                     |  |  |
| Résumé :                |                                                                                                    |                                                                     |  |  |
|                         | A la suite de Tavora, de Siza, Carrilho da Graça va marquer l'architecture du Portug                 | al. Il réalise une série de projets dans les années 1980 à Lisbonne |  |  |
|                         | et dans sa région natale, l'Alentejo. Analyse de son oeuvre, une architecture de pay                 | /sage, très abstraite, un travail sur le pli                        |  |  |
| Sujets - Personnes :    | Graça João Luís Carrilho da (1952)                                                                   |                                                                     |  |  |
| Mots-clés (thésaurus) : | Analyse de l'architecture – Architectural analysis   Intégration au site – Integration into the site |                                                                     |  |  |
| Sujets - Lieux :        | Lisbonne (Portugal)   Campo Maior (Portugal)   Poitiers (Vienne )                                    |                                                                     |  |  |

Afin de localiser l'article, vous devez tout d'abord localiser la revue dans laquelle se trouve l'article : cliquez sur « où trouver cette revue » ?

|   | La pensée suspendue                                                    |
|---|------------------------------------------------------------------------|
| - | e Laurent Beaudouin                                                    |
|   | Article de revue                                                       |
|   | Dans :                                                                 |
|   | Le Visiteur <mark>Où trouver cette revue 1</mark> , (2011, nov.) no 17 |

Vous accédez alors aux informations sur la revue, avec l'état de collection pour chaque Ecole (numéros présents) :

- Vous recherchez le n°17 de la revue Le Visiteur, de 2011. L'état de collection pour la bibliothèque de l'Ecole signifie que la bibliothèque est abonnée à cette revue depuis 1995, sans interruption, « -... » signifie que l'abonnement est toujours en cours :

ENSA de Paris-Val de Seine - non disponible pour le prêt entre bibliothèques
 Numéros présents : no. 1 (1995)-....

(les numéros manquants ne sont pas signalés sur le portail public pour le moment)

## • QUELQUES ASTUCES

#### Recherche

« ... » Pour faire une recherche sur une expression ou un titre exacts, les mettre entre guillemets. Ex titre = « les pierres sauvages»
\* Pour faire une recherche sur la racine d'un mot (et prendre ainsi en compte urban, urbanism, urbanisme, urbaniste, urbanistes etc., des déclinaisons de genre voire de langues), utilisez la troncature. Ex : urban\*

#### Prolongation, réservation, suggestion... en ligne

Pour consulter la date de retour d'un prêt ou le prolonger (possible une fois, sauf documents réservés ou en retard) ou encore faire une suggestion d'achat : rendez-vous dans votre espace lecteur / mes prêts.

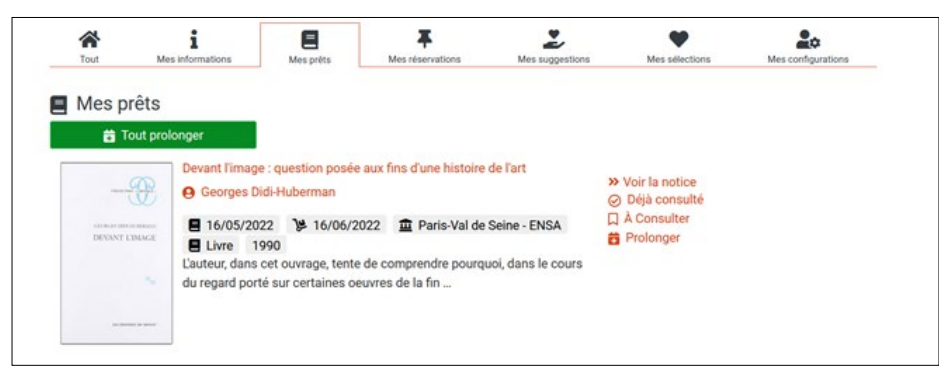

Pour suggérer un achat : espace lecteur / Mes suggestions / « suggérer un achat ». Renseignez les champs + envoyer

| ype de document *   | Livre                     |
|---------------------|---------------------------|
| itre * *            | Gaudi                     |
| luteur * *          | Juan José Lahuerta        |
| code-barres / ISBN  | 275411257X                |
| unée de publication | 2022                      |
| lite                | Paris-Val de Seine - ENSA |

## CONSULTER DES DOCUMENTS EN LIGNE

#### <u>Mémoires et PFE :</u>

Le portail ArchiRès donne accès à un ensemble de travaux d'étudiants consultables en ligne (TPFE, PFE, mémoires), sont concernés les travaux réalisés à partir de 2020. Certains sont librement consultables sur Internet, d'autres accessibles seulement sur authentification pour des questions de droit d'auteur.

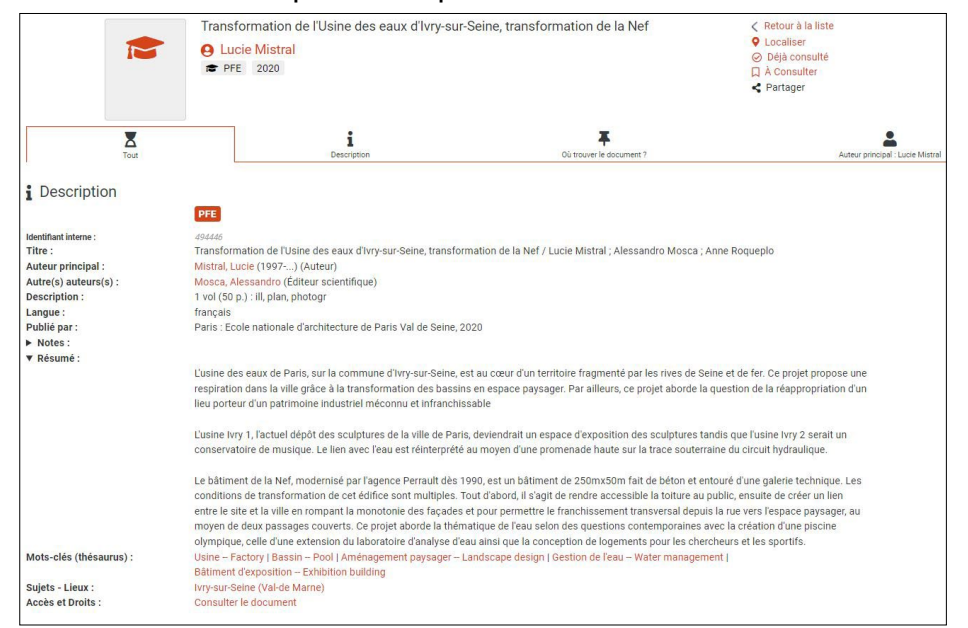

# En cliquant sur « consulter le document », vous accédez au document en ligne :

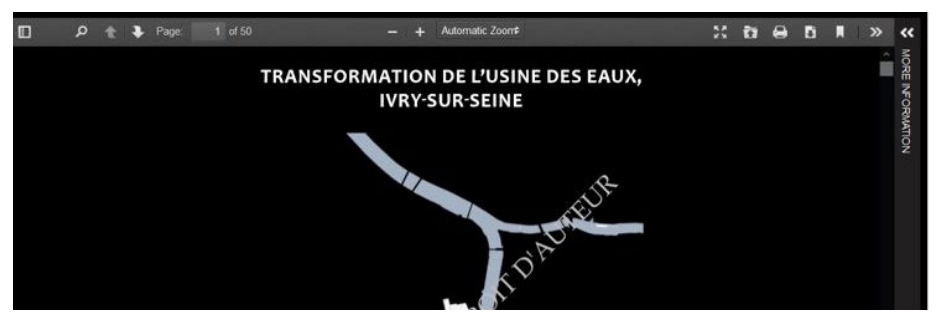

#### Ebooks :

## En recherche simple : Type de document = ebook Site = ENSA Paris Val de Seine

|   | Urban Open Space + : Strategies in between architecture and open space<br>planning                                                                                                    | Localiser     Sélectionner                                                                                    |
|---|----------------------------------------------------------------------------------------------------|----------------------------------------------------------------------------------------------------|
| • | Carolin Mees Carolin Mees Carolin Mees Control Control Contro | <ul> <li>&gt;&gt; Voir la notice</li> <li>⊘ Déjà consulté</li> <li>À Consulter</li> <li>A Partager</li> </ul> |
|   | Cosmopolitan habitat : a research agenda for urban resilience<br>Jörg Schröder                                                                                                    | Localiser     Sélectionner     Vair la paties                                                                 |
|   |                                                                                                    | Déjà consulté                                                                                                 |
|   | Ebook 2021                                                                                                    | A Consulter                                                                                                   |

Depuis la liste de résultats, cliquez sur « localiser » pour l'ebook qui vous intéresse et sur le lien « consultable en ligne » (en noir) :

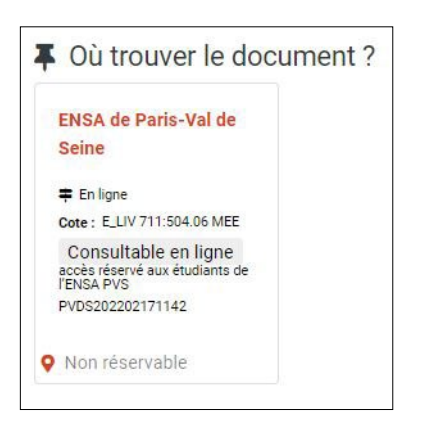

Vous accédez alors au descriptif et au pdf de l'ebook sur le site de notre fournisseur :

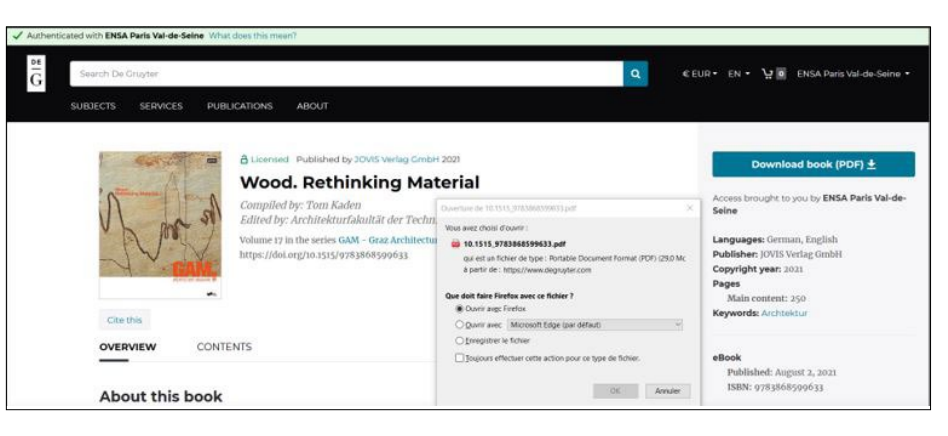

A noter que le fonds d'ebooks est naissant et donc très modeste à ce jour. Par ailleurs, l'accès aux fichiers en ligne est possible dans le réseau de l'ENSA mais l'accès distant est en cours de déploiement.

#### <u>Vidéos :</u>

Le catalogue donne accès à des vidéos en ligne (Arte campus). Vous pouvez faire une recherche simple en sélectionnant Arte Campus comme type de document.

#### Exemple :

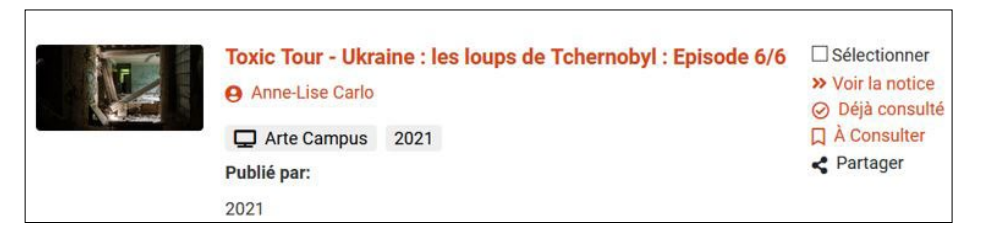

Pour visionner le documentaire, cliquez sur le titre du film puis sur « accéder... »

Toù trouver le document ?

Accéder à "Toxic Tour - Ukraine : les loups de Tchernobyl" dans un nouvel onglet

A cette étape, vous devez être connecté à votre compte Archirès. La création d'un compte Arte Campus est indispensable pour accéder aux ressources de la plateforme.

Création du compte Arte Campus

Lors de la création de votre compte, vous pouvez indiquer différentes disciplines et centres d'intérêts afin de cibler les vidéos disponibles.

| Création d'un compte             | Création d'un compte                             |
|----------------------------------|--------------------------------------------------|
| Veuillez renseigner votre profil | ÉTAPE 2                                          |
| ÉTAPE 1                          |                                                  |
| Mme M                            | + Ajouter une discipline V                       |
|                                  | - ARCHITECTURE ET DESIGN X                       |
| PRÉNOM                           | AUTRES CENTRES D'INTÉRÊTS                        |
|                                  | + Ajouter un centre d'intérêt 🗸                  |
|                                  | + HISTOIRE DES ARTS X + ARCHITECTURE ET DESIGN X |
|                                  | + SOCIOLOGIE X + HISTOIRE X + ARTS PLASTIQUES X  |
| CONTINUER                        | CONTINUER                                        |

Cette étape de création est à réaliser lors de votre première connexion, pour les fois suivantes, une fois que vous avez cliqué sur « accéder... », vous serez automatiquement redirigé vers votre vidéo sur le site d'Arte campus.

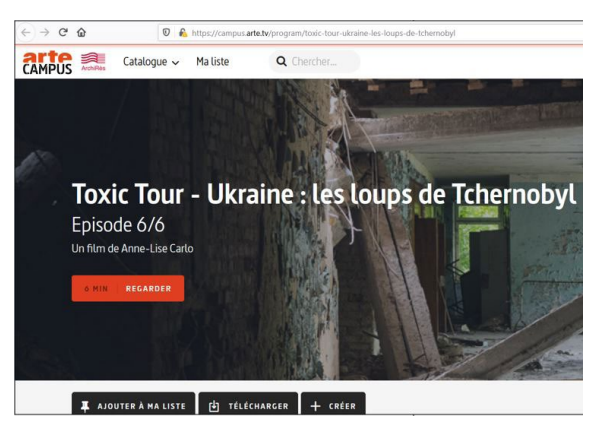

Cliquez sur « regarder »